## Como resolver o erro de allowed memory size no wordpress

2

∕!\

(i) Explicaremos hoje em simples passos como você pode corrigir este erro com o seu WordPress para que você volte a ter plenitude na sua utilização =). Então, chega de blá blá blá e vamos colocar as mãos na massa!

| mu       |  |
|----------|--|
|          |  |
| SOFTWARE |  |
|          |  |

Em seguida, selecione seu domínio e ajuste a variável "memory\_limit" para 64M, conforme abaixo: . meudominio.com.br Path /home/meudominiocom/public\_html/php.ini PHP Version inherit Domain meudominio.com.br PHP Directive Information Setting Enables the use of ASP-like <% %> tags in addition to the usual <?php ?> tags. This includes the variableasp\_tags Enabled value printing shorthand of <%= \$value %> This determines whether errors should be printed to the screen as part of the output or if they should be display\_errors Disabled hidden from the user. This sets the maximum time in seconds a script is allowed to run before it is terminated by the parser. This 30 max\_execution\_time helps prevent poorly written scripts from tying up the server. The default setting is 90. This sets the maximum time in seconds a script is allowed to parse input data, like POST, GET and file 60 max\_input\_time

uploads. This sets the maximum number of input variables allowed per request and can be used to deter denial of 1000 max\_input\_vars service attacks involving hash collisions on the input variable names. This sets the maximum amount of memory in bytes that a script is allowed to allocate. This helps prevent poorly written scripts for eating up all available memory on a server. Note that to have no memory limit, set 64M memory\_limit this directive to -1.

Tome bastante cuidado, pois esta configuração fará com que o servidor dedique uma memória maior apenas para o seu website, então avalie a real necessidade de se utilizar o plugin que você deseja - e está aumento o uso de memória. Avalie também a possibilidade de se utilizar um plugin similar que seja mais leve.

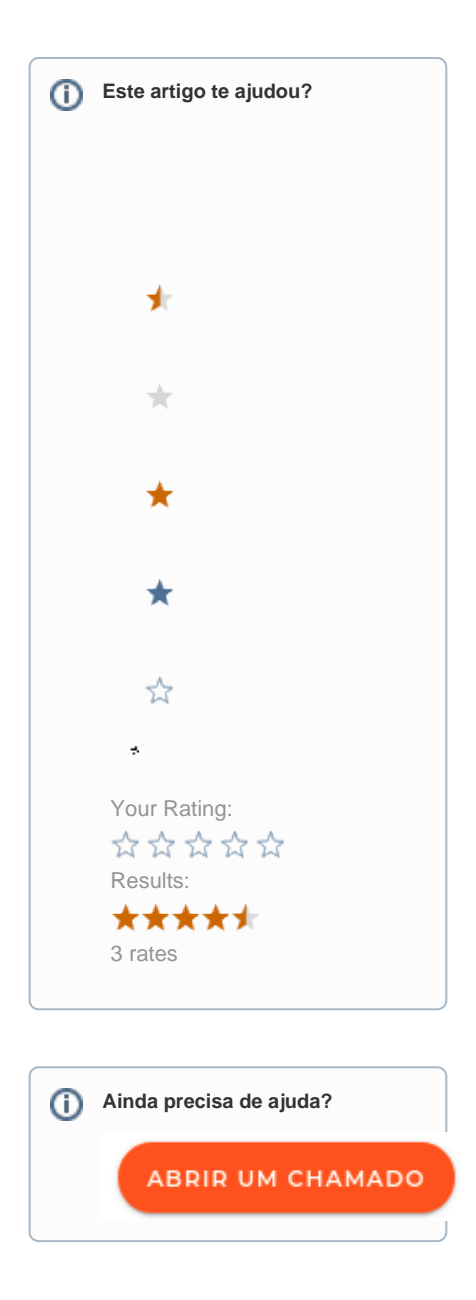